#### за проект года

#### на блоке курса «Проектирование сетей связи»

студента (студентов)

Антоник Владимир гр. IMTC-211F/R

А.Тема проекта года <u>«Виртуальные сети. Топологии и конфигурация VLAN.</u>

Утвержден на заседании Департамента ТЛЦ 30.09.2023 протоколом No. 02. См.

#### Б.Исходные данные для разработки проекта:

- Сетевая структура.

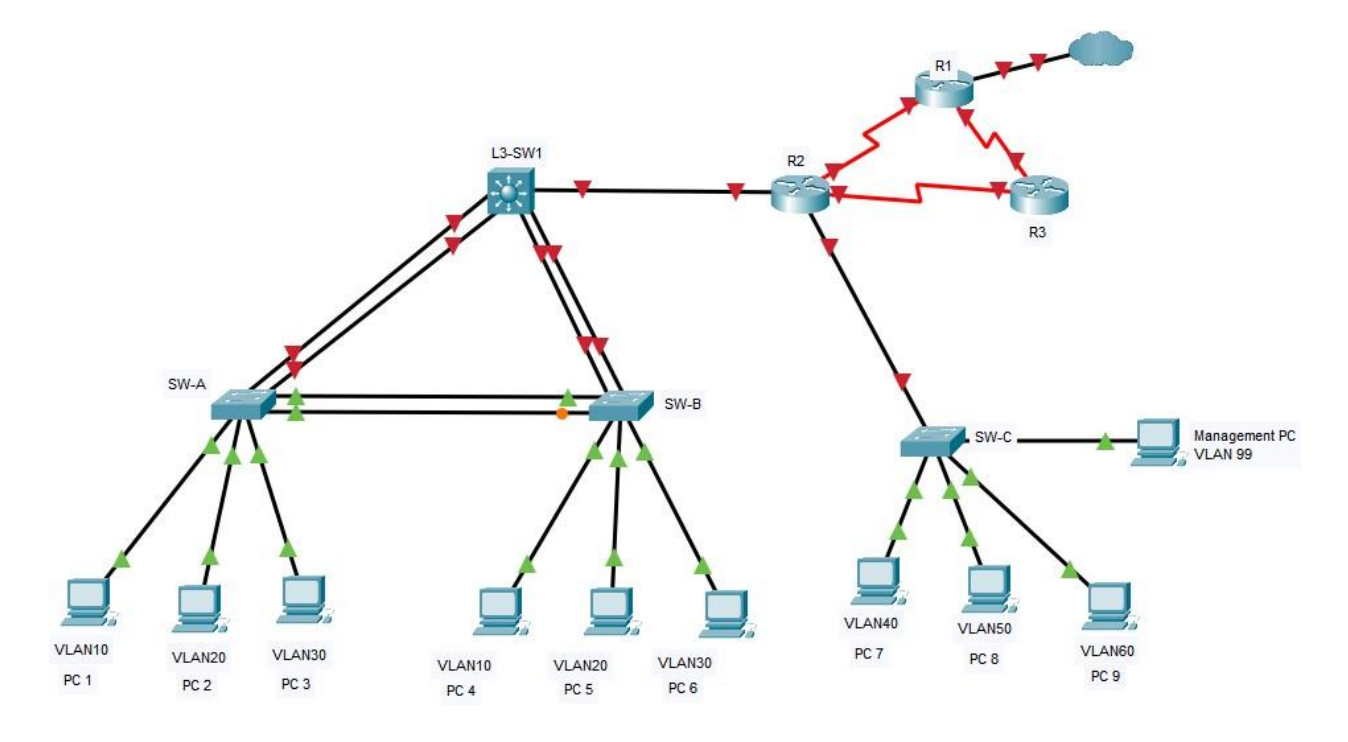

# - Таблица адресации

| Устро<br>йство | Интерфейс | IP-адрес      | Маска подсети   |
|----------------|-----------|---------------|-----------------|
| P-1            | Go/o      | 209.165.200.5 | 255.255.255.252 |
|                | So/o/o    | 10.10.1.5     | 255.255.255.252 |
|                | S0/0/1    | 10.10.1.9     | 255.255.255.252 |
|                | So/o/o    | 10.10.1.6     | 255.255.255.252 |
|                | S0/0/1    | 10.10.1.13    | 255.255.255.252 |
|                | Go/o      | 192.168.1.1   | 255.255.255.0   |
| P-2            | G0/0/1.40 | 172.17.40.1   | 255.255.255.0   |
|                | G0/0/1,50 | 172.17.50.1   | 255.255.255.0   |
|                | G0/0/1.60 | 172.17.60.1   | 255.255.255.0   |
|                | G0/0/1,99 | 192.168.99.17 | 255.255.255.240 |
| R-9            | So/o/o    | 10.10.1.14    | 255.255.255.252 |
| K-3            | S0/0/1    | 10.10.1.10    | 255.255.255.252 |
|                | G1/0/24   | 192.168.0.2   | 255.255.255.0   |
| L3-SW1         | VLAN10    | 172. 17.10.1  | 255.255.255.0   |
|                | VLAN20    | 172. 17.20.1  | 255.255.255.0   |
|                | VLAN30    | 172. 17.30.1  | 255.255.255.0   |
| SW-C           | VLAN99    | 192.168.99.18 | 255.255.255.240 |
| PC 1           | NIC       | 172. 17.10.10 | 255.255.255.0   |
| PC 2           | NIC       | 172. 17.20.20 | 255.255.255.0   |
| PC 3           | NIC       | 172. 17.30.30 | 255.255.255.0   |
| PC 4           | NIC       | 172. 17.10.11 | 255.255.255.0   |
| PC5            | NIC       | 172. 17.20.21 | 255.255.255.0   |
| PC 6           | NIC       | 172. 17.30.31 | 255.255.255.0   |
| PC 7           | NIC       | 172. 17.40.40 | 255.255.255.0   |
| PC 8           | NIC       | 172. 17.50.50 | 255.255.255.0   |
| PC 9           | NIC       | 172. 17.60.60 | 255.255.255.0   |
| Managment PC   | NIC       | 192.168.99.19 | 255.255.255.240 |

## **В.**Содержание

#### Сарцина

Введение (во вводной части четко отметьте цель и 3 – 4 задачи)

- А. Теоретическая глава (в которой будет описан принцип работы технологии/протокола по теме);
- Б. Аналитическая глава (практическое решение с использованием Cisco Packet Tracer);

Часть 1: Базовая настройка на роутерах.

Настройте на роутере следующие параметры:

- А. Секретный пароль активации;
- Б. Пароль консоли;
- В. Удаленный доступ к линиям VTY;
- Г. Баннер месаж МОТД;
- Д. Имя хоста устройства в соответствии с адресной таблицей.
- Е. Все пароли в открытом виде должны быть зашифрованы.
- Ж. Установка адресов на интерфейсах в соответствии с таблицей адресов.

Часть 2: Базовая настройка коммутатора SW-С.

- А. Настройте SVI 99 на коммутаторе SW-C с IP-адресацией в соответствии с таблицей адресации.
- Б. Коммутатор SVI S-3 должен быть доступен из других сетей.

### Часть 3: Настройка VLAN.

Настройте VLAN в соответствии с таблицей VLAN.

• Используйте таблицу VLAN для создания и присвоения имен VLAN на соответствующих коммутаторах.

### Таблица VLAN

| VLAN | Имя       | IP-сеть       | Маска подсети   | Прибо              |
|------|-----------|---------------|-----------------|--------------------|
|      |           |               |                 | ры                 |
| 10   | Antoniuc1 | 172. 17.10.0  | 255.255.255.0   | L3-SW1, SW-A, SW-B |
| 20   | Antoniuc2 | 172. 17.20.0  | 255.255.255.0   | L3-SW1, SW-A, SW-B |
| 30   | Antoniuc3 | 172. 17.30.0  | 255.255.255.0   | L3-SW1, SW-A, SW-B |
| 40   | Vladimir1 | 172. 17.40.0  | 255.255.255.0   | SW-C               |
| 50   | Vladimir2 | 172. 17.50.0  | 255.255.255.0   | SW-C               |
| 60   | Vladimir3 | 172. 17.60.0  | 255.255.255.0   | SW-C               |
| 99   | Managment | 192.168.99.16 | 255.255.255.240 | SW-C               |

• Назначьте порты коммутации для VLAN в соответствии с таблицей Port to VLAN

(Порт для VLAN). Таблица распределения портов для VLAN

| Устро<br>йство | VLAN | Имя VLAN   | Назначение<br>портов |
|----------------|------|------------|----------------------|
| SW-A           | 10   | Antoniuc1  | F0/7-10              |
|                | 20   | Antoniuc 2 | F0/11-15             |
|                | 30   | Antoniuc 3 | F0/16-24             |
| SW-B           | 10   | Vladimir1  | F0/7-10              |
|                | 20   | Vladimir2  | F0/11-15             |
|                | 30   | Vladimir3  | F0/16-24             |
| SW-C           | 40   | Managment  | F0/1-5               |
|                | 50   | Antoniuc1  | F0/6-10              |
|                | 60   | Antoniuc2  | F0/11-15             |
|                | 99   | Antoniuc3  | F0/24                |

Часть 4: Конфигурация EtherChannel и

транкинг Таблица распределения портов

EtherChannel

| Группа каналов<br>сбыта | Устройства в группах | Порты в группе |
|-------------------------|----------------------|----------------|
| 1                       | L3-SW1               | G1/0/1, G1/0/2 |
|                         | SW-A                 | G0/1, G0/2     |
| 2                       | L3-SW1               | G1/0/3, G1/0/4 |
|                         | SW-B                 | G0/1, G0/2     |
| 3                       | SW-A                 | Fo/5, Fo/6     |
|                         | SW-B                 | Fo/5, Fo/6     |

Шаг 1: Настройте EtherChannels.

• Создайте каналы EtherChannel в соответствии с таблицей распределения портов EtherChannel. Используйте протокол Cisco LACP. Обе стороны Ла-Манша должны попытаться договориться о протоколе связи.

Шаг 2: Настройте магистраль на EtherChannels.

А. Настройте интерфейсы каналов портов как статические магистрали. Отключите согласование DTP во всех магистралях.

Б. Устраните все проблемы, препятствующие формированию каналов EtherChannels.

Шаг 3: Настройте статический восходящий канал магистрали.

- А. На коммутаторе SW-C настройте порт, подключенный к R-2 G0/1, в качестве статической магистрали.
- Б. Настройте VLAN администратора в качестве собственной VLAN.

## Часть 5: Настройка маршрутизации между VLAN

Шаг 1: Настройте маршрутизацию между VLAN на коммутаторе уровня 3.

A. Настройте маршрутизацию между VLAN на коммутаторе L3-SW1 уровня 3 для всех VLAN в таблице VLAN, настроенных на L3-SW1.

Б. Настройте коммутационный порт на L3-SW1, подключенном к R-2 с IP-адресом, как показано в таблице адресации.

Шаг 2: Настройте маршрутизацию между VLAN маршрутизатора на флешке на маршрутизаторе R2.

Настройте маршрутизацию между VLAN на R-2 для всех VLAN, настроенных на коммутаторе SW-C. Используйте информацию, содержащуюся в таблице адресации.

Шаг 3: Настройте шлюзы по умолчанию на хостах.

А. Настройте адреса шлюзов по умолчанию на всех узлах в локальных сетях.

b. Проверьте связь между всеми хостами в обеих локальных сетях между ними.

с. Проверьте, может ли хост подключиться к SVI коммутатора SW-С через telnet/SSH.

Часть 6: Настройка статических маршрутов.

В этой части вы настроите статические, статические плавающие маршруты по умолчанию. Настройте маршруты IPv4 по умолчанию в облако, используя R2-R1 в качестве предпочтительного канала и плавающую привязку резервных копий R2-R3-R1. Используйте административное расстояние, равное 10 для резервного маршрута.

- В. Выводы;
- Г. Библиография;

Г. Руководитель проекта

Дата, подпись

как. унив. А. Чихай